# **DRAFT** EKOS Data Entry for Trade Program

The following instructions detail data entry for the Trade Program in the shared information system, EKOS. Activities and services will be entered by the providing agency. Coordinate services among partners to efficiently serve the Trade affected workers in your area. Each agency staff, OET and WIA, is responsible for recording and closing the services that each provides.

 <u>Customer Search</u>. On the Customer Search screen / Quick Search Tab, enter the Customer SSN, or Name to search for a customer record, then click on the "Search" button. The Customer Detail screen will appear with the customer's basic information. If individual has no record in EKOS, click the New button at bottom right and enter all required data indicated by green dots and any additional information needed for Labor Exchange and Trade enrollment.

*Time Saver Tip:* Up to 20 SSN's or Customer ID's may be entered before clicking on the "Search" button. Once the results are returned click on the "Select All" button, then the "Detail" button to view/change each record.

|                     |                   | , in the second second se | Screen Pri                 | nt #       | 1                 |                   |                               |
|---------------------|-------------------|----------------------------------------------------------------------------------------------------|----------------------------|------------|-------------------|-------------------|-------------------------------|
| CUSTOM              |                   | PROVIDER                                                                                                    | R EMPLOYER                 |            | STAFF             | HEL               | P                             |
| Customer Search     | Cus               | stomer Detail                                                                                                    | Comp Assess                | s          | ervices           |                   |                               |
| Quick Search        | General Int       | fo Education J                                                                                                    | ob Criteria Text Search G  | eographic  | Activities Pro    | grams List Sea    | 1 - 1 of 1<br>rch Reports > > |
| Custome             | SSN               |                                                                                                    | Customer ID                |            |                   |                   |                               |
| SSN 1               |                   |                                                                                                    | ID 1                       | ^          |                   |                   |                               |
| SSN 2               |                   |                                                                                                    | ID 2                       |            |                   |                   |                               |
| SSN 3               |                   |                                                                                                    | ID 3                       | =          | Las               | st Name Pierce    |                               |
| SSN 4               |                   |                                                                                                    | ID 4                       |            | Firs              | st Name Clay      |                               |
| 88N 5               |                   |                                                                                                    | ID 5                       |            | Midd              | le Initial        |                               |
| SSN 6               |                   |                                                                                                    | ID 6                       |            | Bi                | rth Date          |                               |
| SSN 7               |                   |                                                                                                    | ID 7                       |            | Us                | ername            |                               |
| SSN 8               |                   |                                                                                                    | ID 8                       |            |                   |                   |                               |
| SSN 9               |                   | ~                                                                                                    | ID 9                       | ~          |                   |                   |                               |
| SSN Ve              | et Statu          | IS                                                                                                    | Seeker Name                |            |                   | Objective         |                               |
| 1 <u>No</u>         | Active            | Pierce, Cla                                                                                                    | <u>YD</u>                  | Seeking pa | art time job out: | side school hours | s working on auto             |
|                     |                   |                                                                                                    |                            |            |                   |                   |                               |
| 25 💌 Search         | h <u>C</u> lear I | Detail Print List                                                                                                    | Save Sich Assign to List M | steh Refer | Activity Post a   | a Note Correspond | IVR <u>N</u> ew               |
| taff: Pierce, Linda |                   | Office: 8080 Fr                                                                                                    | ankfort Central Office OET |            |                   | Security: De      | elete 06/08/200               |

 <u>Customer Detail Module.</u> All fields with green dots MUST be entered on each tab in Customer Detail module. Any indicated with arrows in Screen Print #2 must also be entered for reporting purposes. If customer registered through Self-Service, review record to complete any missing required customer detail data.

| Smith, John Q.                                                        |                                                                      | 5                       | SSN: 777-77-7777                 | OSOS ID: KY000                                                                     | 1475327                                                             | 1 of 1                                                  |
|-----------------------------------------------------------------------|----------------------------------------------------------------------|-------------------------|----------------------------------|------------------------------------------------------------------------------------|---------------------------------------------------------------------|---------------------------------------------------------|
| 🧟 🧟 Gen. Info                                                         | Add'l Info Obje                                                      | ctive Work Hist. I      | d/Lic Skills Save                | d Searches Activities                                                              | Comments Tes                                                        | ts Returning Users                                      |
| Customer Da<br>SSN<br>Username                                        | ta<br>777-77-7777 N<br>jqsmith                                       | /A □ ●Status □<br>●Pass | nactive 💌 👦                      | ob Seeker Inactive 💌                                                               | Ethnic Heri<br>None Se<br>Hispanic                                  | tage<br>lected<br>or Latino                             |
| <ul> <li>Last Name</li> <li>Date of Birth</li> <li>Address</li> </ul> | Smith<br>05/12/1967<br>299 Adams Lane                                | G                       | Name John<br>ender Female 💽      | MI Q                                                                               | Race<br>Alaskan                                                     | or American Indian                                      |
| ●Cit<br>●Zip Code<br>Countr                                           | / Frankfort<br>40601<br>/ United States                              | C                       | State Kentucky<br>ounty Anderson | •<br>•<br>Metro                                                                    | Asian<br>Black or J<br>Hawaiian                                     | African American<br>n or Pacific Islander               |
| Phone<br>Emai                                                         |                                                                      | Alt                     |                                  | Fax                                                                                | Education a<br>•Education<br>1 Grade                                | <b>&amp; Employment</b><br>Level                        |
|                                                                       | signmont                                                             |                         |                                  |                                                                                    | School Sta                                                          | tus                                                     |
| Staff Assigned<br>WIB Assigned<br>Agency<br>Office                    | SelfregEKOSCO, S<br>Bluegrass<br>DEPARTMENT O<br>Central Office - EK | elfreg<br>F LABOR<br>OS | Change F                         | egistered 06/27/2002<br>Origin <mark>Self Service</mark><br>Profiled<br>filed Date | Not attending<br>Employme<br>Not Employed<br>Contact F<br>V Use Pos | school or H.S. Dropout<br>nt Status<br>d<br>Preferences |
| UI Claimant                                                           |                                                                      |                         | - Internet Resu                  | me 🔽 Confidential 🛛                                                                | Pri. Phoi                                                           | ne 🗖 Email<br>Ie                                        |

- 3. Click on the "Work History" tab in the Customer Module.
  - A. If the trade-affected employer is not listed, click on the 'New Job Entry' button and complete all green dotted fields.
  - B. The reason for leaving on Trade-affected workers will be "Dislocated due to foreign trade."
  - C. <u>The TAA/NAFTA-TAA section is required and must be completed.</u> Once staff begins to enter data into this section all the fields will become green dotted required fields.
  - D. If the Trade affected employer is listed, but the reason for leaving selected is a Category 1, 2, 3, or 4, then **do <u>not</u>** change the reason for leaving. A new work history must be created with "Dislocated due to foreign trade" as the Reason for Leaving. (See screen print #3.)
  - E. If the individual is an incumbent worker, follow instructions in Attachment A.

Screen Print #3

| COSTOMER                                                                                                    | PROVIDER                                                                                                    | EMPLOYER                                                                                                    | STAFF                                                                                                    | HELP                                                                                                    |                                 |
|----------------------------------------------------------------------------------------------------|----------------------------------------------------------------------------------------------------|----------------------------------------------------------------------------------------------------|----------------------------------------------------------------------------------------------------|----------------------------------------------------------------------------------------------------|---------------------------------|
| Customer Search 🦲 🖸                                                                                                    | ustomer Detai                                                                                                    | Comp Assess                                                                                                    | Services                                                                                                    |                                                                                                    |                                 |
| ierce, Clay D.                                                                                                    | 💙 s                                                                                                    | SN:                                                                                                    | OSOS ID: KY001250967                                                                                                    | ,                                                                                                    | 1 of 1                          |
| C Gen. Info Add'I Info Ot                                                                                                    | Work Hist.                                                                                                    | dA.ic Skills Saved S                                                                                                    | earches Activities Comm                                                                                                    | nents Tests Return                                                                                                    | ning Users 🔎                    |
| Detail                                                                                                    |                                                                                                    |                                                                                                    |                                                                                                    |                                                                                                    |                                 |
| Job Title Extraction Work                                                                                                    | er Helpers                                                                                                    |                                                                                                    |                                                                                                    | O'Net Triss                                                                                                    |                                 |
| Employer Page Etchison                                                                                                    | linel                                                                                                    | lude online Start                                                                                                    | Date 06/2004 End D                                                                                                    | ate                                                                                                    |                                 |
| Address 219 Damer Ave                                                                                                    | nue                                                                                                    | Super                                                                                                    | visor Page                                                                                                    | Phone                                                                                                    |                                 |
|                                                                                                    |                                                                                                    | •//                                                                                                    | Vage \$7.00                                                                                                    | oute Hours/wee                                                                                                    | × 20                            |
| City Levindon                                                                                                    |                                                                                                    | Reason for Les                                                                                                    | Witte Diriocated due to foreig                                                                                                    | n trada                                                                                                    | 1.000                           |
| Otata Kashalar                                                                                                    |                                                                                                    | Coason for Lee                                                                                                    | ming proceed doe to roleig                                                                                                    | maue                                                                                                    |                                 |
| STATE Menuloky                                                                                                    |                                                                                                    | <ul> <li>Job D</li> </ul>                                                                                                    | uses Flant flowers, to                                                                                                    | moread fertilize                                                                                                    | er and                          |
| Country United States                                                                                                    |                                                                                                    | DD Du                                                                                                    | and #                                                                                                    | opecan reconned                                                                                                    | and in                          |
| 744 (MATTA 744                                                                                                    |                                                                                                    | INTER EV                                                                                                    | eur 🏎                                                                                                    | 2501                                                                                                    |                                 |
|                                                                                                    |                                                                                                    |                                                                                                    |                                                                                                    |                                                                                                    |                                 |
| Qualifying Separation Date                                                                                                    | 01/01/2009                                                                                                    | •Tenure 2                                                                                                    | 4                                                                                                    | Application Date                                                                                                    | M/01/2009                       |
| Qualifying Separation Date                                                                                                    | 01/01/2009                                                                                                    | •Tenure 2                                                                                                    | 4 Petitor                                                                                                    | •Application Date                                                                                                    | 04/01/2009                      |
| Qualifying Separation Date     Petition Number     LiableMoent State                                                                                                    | 01/01/2009<br>123                                                                                                    | •Tenure 2<br>eProgram T                                                                                                    | 4<br>AA •Petition                                                                                                    | •Application Date 0                                                                                                    | 04/01/2009<br>10/01/2008        |
| Qualifying Separation Date     Petition Number     Liable/Agent State                                                                                                    | 01/01/2009<br>123 Retion # Li                                                                                                    | •Tenure 2<br>Stro                                                                                                    | 4 Petition                                                                                                    | •Application Date [7<br>n Certification Date ]1                                                                                                    | 04/01/2009<br>10/01/2008        |
| •Qualifying Separation Date<br>•Petition Number<br>Liable/Agent State                                                                                                    | 01/01/2009<br>123 Detten # Li                                                                                                    | •Tenure 2<br>•Program T<br>Company                                                                                                    | AA •Petition                                                                                                    | •Application Date 0<br>n Certification Date 1<br>Start                                                                                                    | 04/01/2009<br>10/01/2008<br>End |
| Oualitying Separation Date         Petition Number         Liable/Agent State         Job         Extraction Worker Helpers                                                                                                    | 01/01/2009<br>123 Petron FLS                                                                                                    | •Tenure 2<br>etro: •Program T<br>Company<br>son                                                                                              | AA Petition                                                                                                    | Application Date      Application Date      Start     06/2004                                                                                                    | 04/01/2009<br>10/01/2008<br>End |
| Oualitying Separation Date     Operation Number     Liable/Agent State      Job Editaction Worker Helpers Floor Specialist                                                                                                    | 01/01/2009<br>123 Perion F Li<br>Page Etchis<br>Way's Floor                                                                                      | •Tenure 2<br>etro: •Program T<br>Company<br>son<br>•Care                                                                                     | AA Petition                                                                                                    | Application Date  C  Certification Date                                                                                                    | 04/01/2009<br>10/01/2008<br>End |
| Oualifying Separation Date         Petition Number,         Liable/Agent State         Job         Extraction Worker Helpers         Floor Specialist         mechanic                                                                                                    | 01/01/2009<br>123 Perion H II<br>Page Etchis<br>Way's Floor<br>Bluegrass I                                                                       | •Tenure 2     •Program T     Company     son     Care Radiator                                                                               | AA Petition City Lexington Lexington Lexington                                                                                                    | Application Date  T  Certification Date  T  Start  06/2004  01/2008                                                                                                    | End                             |
| Oualifying Separation Date         Petition Number         Liable/Agent State         Job         Extraction Worker Helpers         Floor Specialist         mechanic         Landscape Labor                                                                                     | 01/01/2009<br>123 Perion H Li<br>Page Etchis<br>Way's Floor<br>Bluegrass I<br>Page Etc.                                                          | Tenure 2     Program T     Company     Son     r Care     Radiator                                                                           | AA Petition AA City Lexington Lexington Lexington Lexington Lexington                                                                                                    | Application Date  Certification Date  Start 06/2004 01/2008                                                                                                    | 10/01/2009<br>10/01/2008        |
| Oualifying Separation Date         Petition Number         Liable/Agent State         Job         Extraction Worker Helpers         Fioor Specialist         mechanic         Landscape Labor         Audobody Repair                                                             | 01/01/2009<br>123 Pestion FLE<br>Page Etchis<br>Way's Floor<br>Bluegrass I<br>Page Etc.<br>Arie's Custo                                          | Program T     Company     Son     Care     Radiator     om Cars                                                                              | AA Petition AA City Lexington Lexington Lexington Lexington Lexington Lexington                                                                                                    | Application Date  Certification Date  Start 06/2004 01/2008                                                                                                    | 14/01/2009<br>10/01/2008<br>End |
| Oualifying Separation Date         Petition Number         Liable/Agent State         Job         Extraction Worker Helpers         Fioor Specialist         mechanic         Landscape Labor         Audobody Repair         Catering Assistant                                  | 01/01/2009<br>123 Period EE<br>Page Etchis<br>Ways Floor<br>Bluegrass I<br>Page Etc.<br>Arie's Custo<br>Page Etc.                                | Oropany     Company     Son     Care Radiator om Cars                                                                                        | AA. Petition<br>City<br>Lexington<br>Lexington<br>Lexington<br>Lexington<br>Lexington<br>Lexington                                                                                                    | Application Date  Certification Date  Certifi | 14/01/2009<br>10/01/2008        |
| Oualifying Separation Date         Petition Number         Liable/Agent State         Job         Extraction Worker Helpers         Floor Specialist         mechanic         Landscape Labor         Autobody Repair         Catering Assistant                                  | 01/01/2009<br>123 Period PLE<br>Page Etchis<br>Way's Floor<br>Bluegrass F<br>Page Etc.<br>Arie's Custo<br>Page Etc.                              | Ormpany     Company     Company     Care     Radiator     om Cars     New Job Entry     D2555                                                | AA Petition AA Petition City Lexington Lexington Lexingt | Application Date  Certification Date  Start 06/2004 01/2008                                                                                                    | 94/01/2009<br>10/01/2008<br>End |
| Oualifying Separation Date         Petition Number         Liable/Agent State         Job         Extraction Worker Helpers         Floor Specialist         mechanic         Landscape Labor         Autobody Repair         Catering Assistant         Serve Match Services Com | 01/01/2009<br>123 Petron FLI<br>Page Etchis<br>Way's Floor<br>Bluegrass I<br>Page Etc.<br>Arie's Custo<br>Page Etc.<br>Arie's Custo<br>Page Etc. | Tenure 2     Program T     Program T     Company     Son     rCare     Radiator     om Cars     New Job Entry     DESS A Referats Correspond | AA Petition City Lesington Lesington | Application Date [     Application Date [     Object [     Object     | 04/01/2009<br>10/01/2008<br>End |

- F. All the fields in the "TAA / NAFTA-TAA" section must be completed:
  - a. "Qualifying Separation Date" is the date recorded in Box 5: "DATE OF SEPARATION FROM IMPACT" field on the TAA/TRA 855 form.
  - b. "Tenure" is the total number of months the participant was employed with the certified employer at the most recent qualifying separation. To obtain the number of months of tenure, subtract the "Start Date" (month/year) from the "End Date" (month/year) from Box 3: "DATE OF EMPLOYMENT".
  - c. "Application Date" is the "DATE OF THIS REQUEST," found in Section D, TAA/TRA 855 form.
  - d. "Petition Number" can be obtained from the TAA/TRA 855 form. Do NOT include any alphanumeric suffix.
  - e. "Program" is the Trade Program under which the petition determination was made. Select either "NAFTA/TAA" or "TAA" from the list, whichever is appropriate. The program will be "TAA" in most cases.
  - f. "Petition Certification Date" is the date that DOL certified the company Trade eligible. (Locate by clicking on the "Petition # Listing" button which is a link to the DOL petition determinations website. This date is displayed in the "Decision Date" column.)
  - g. Once all the entries have been completed in this section, click on the "Save" button.

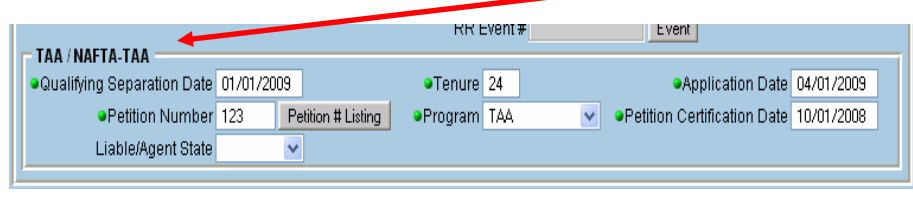

Liable/Agent State Liable state is where UI claim resides. Most common scenario: When a KY customer moves to another state, the state of residence becomes the agent state and KY is the liable state. When an affected worker moves to KY from another state, KY becomes the agent state.

- 4. "<u>Activities Tab"</u> in Customer Detail Module. Upon completion of TAA registration and eligibility determination (TAA/TRA 855 and 855a) enter the activity a. listed below by clicking on the Activities button and choosing from menu.
  - a. Eligibility Determination Trade or Eligibility Determination Trade ATAA/RTAA

The additional Case Management and Re-Employment activities listed below shall be made available to all adversely affected workers. If a customer refuses services beyond eligibility determination, document that they declined services in the comments section. **Enter all of the following activities that are provided to the customer:** 

- b. Referred to WIA (and any other partner or non-partner agencies as needed). Utilize the Interagency Referral Button or record appropriate referral activities.
- c. Individual Employment Plan
- d. Assessment Interview, Initial assessment (upon completion of Form 855)
- e. Assessment Services, Career assessment (upon completion of comp assessment)
- f. Testing (BEAG, GATB, Math, Literacy, NATB, Proficiency, SATB or Other)
- g. Workforce Information Services Staff Assisted or Self-Service (LMI)
- h. Referred to Support Services Partner/Non Partner (including financial & training opportunities)
- i. Short Term Prevocational Services

| 🖉 Activities Web Page Dialog 🛛 🔀              |
|-----------------------------------------------|
| Activities                                    |
| 🖳 🗖 External Job Referral                     |
| Labor Exchange (Filtered)                     |
| - Degative Referral Result (Filtered)         |
| I I Refused Referral                          |
| Referred to Job                               |
| External Job Referral                         |
| L 🗀 Supportive Services                       |
| Referred to Supportive Services - Non-Partner |
| I I Referred to Supportive Services - Partner |
| - Training                                    |
| Referred to Basic Skills Training             |
| Referred to Job Corps                         |
| Referred to Training                          |
| Referred to WIA                               |
| State Specific                                |
| Activity Date 10/27/2009                      |
| RR Event #                                    |
| Keyword(s) refer Search OK Cancel             |

5. <u>Comp Assessment Module</u>. Click Comp Assessment Button at bottom of screen. Enter all applicable information for all trade affected workers to assist in completing the participant's Individual Employment Plan. Remember all green-dotted items must be completed. Also, the two data elements indicated below with red arrows on the Comp Assessment, Education Tab, are required for reporting purposes. Do not make any changes to, or delete, information entered by another staff. You may update by adding current information. Begin each entry by posting your initials and date of entry (ex. JH 10/27/09 Bob is interested in working for Toyota). Space is limited-be brief Additional information may be recorded using post a note in the Comp Assessment comments section.

| Employment Education Financial Family Health Treatments                    | Legal Housing Transportation Comments                                                                            |
|----------------------------------------------------------------------------|----------------------------------------------------------------------------------------------------|
| Math & Heading<br>Does the Customer Have Basic<br>Math and Reading Skills? | Training uncornation<br>Training John received his high school diploma<br>in 1978.                               |
| Limited English No 💽                                                       |                                                                                                    |
|                                                                            | Progress Driver Training in Fall of 2009.                                                                        |
| Education Completed<br>Education 1 grade                                   |                                                                                                    |
| Current School Status Not attending school or H.S. Dropout                 | Job-Related<br>Inferests certification in truck driving.                                                         |
| Customer below appropriate grade level?                                    |                                                                                                    |
| <br>Pell Grant Recipient? Yes Award Amount \$ 1500.00                      | Job-Related Aptitudes                                                                                            |
| Any indication of learning disabilities? 🥅                                 |                                                                                                    |
|                                                                            | Iraining Case manager has determined John needs additional skills in order to compete in the current job market. |
|                                                                            |                                                                                                    |

- Services Module Click the Services button and the Agency Info Tab will appear. OET agency is listed as "Department of Labor". WIA agency is listed as "Department for Training and Re-Employment".
  - > If the Agency has already been created and is in 'Active' status skip to step #8.
  - If there is already an existing Agency that is in "Inactive" status and the date of service to be attached falls within the date parameters on the Inactive Agency tab, remove the "Termination Date" and "Termination Reason" and click save. This will restore the Agency to "Active" status.
     If the "DEPARTMENT OF LABOR" agency is not listed, it must be created.

NOTE: When a customer is enrolled in both the Trade program and the Dislocated Worker Program, an agency must be created for both DOL and DTR.

| CUSTOMER          |                         | Scieeniri          | $\pi + 4$                |                          |
|-------------------|-------------------------|--------------------|--------------------------|--------------------------|
| CONCIMENT         | PROVIDER                | EMPLOYE            | STAFE                    | HELP                     |
| Custumer Search   | Customer Detail         | Comp Assess        | Sendces                  |                          |
| ierce, Clay D.    |                         | SSR                | OSOS ID: KY801250967     |                          |
| annybie (         | erment Objectives Serai | tes Service Matury | Exectivents Datarres Con | ersenta Aunt Lanum Tes D |
|                   | Agency                  | DEPARTMENT OF LA   | IOR                      |                          |
|                   | airdate Date            | 01/01/2008         | Enveliment Date 01/01/20 | 01                       |
|                   | Termination Date        |                    |                          |                          |
|                   | Termination Reason      |                    |                          |                          |
|                   | Status                  | Active             |                          |                          |
| 6                 |                         |                    |                          | li ante l                |
| CONTRACTOR OF LAN | LOP.                    | officies.          |                          | Contras                  |
|                   |                         |                    |                          |                          |
|                   |                         | Ļ                  |                          |                          |

- a. Click on the "New Agency" button to create a new agency.
- b. Select the appropriate agency from the drop-down list.
- c. Enter the "Intake Date". This is the "Application Date" which is located in the Customer Module/Work History Tab / TAA / NAFTA-TAA Section (from Section D of TAA/TRA855 form).
- d. Enter the "Enrollment Date", which is the date of the first agency service and is usually the same date that was entered in the "Application Date" field on the Trade impacted Work History Tab in the Customer Detail Module.
- e. Click on the "Save" button. The Agency should now be displayed as "Active" in the 'Status' column.

- 7. Click on the "Services" Tab.
  - A. Click on the "New Service" button. The Offering Search Module will be displayed.
  - B. Click on the Offering Search General Info tab. The WIB location must be set to "blank" in order for statewide Trade services to appear in the search results. Search using Provider Name **Trade**. Statewide Trade services are displayed in the table below. Click search button to display all available statewide Trade services listed in Table 1 below. For all Trade participants, Case Management begins with initial assessment and eligibility determination upon completion of the TRA/TAA 855 and 855a forms with start date when TRA/TAA855 forms were signed. Enter other services from Table I as they are provided. NOTE: If participant is also receiving case management services through the WIA Dislocated Worker Program, a separate case management service will be entered by WIA staff using appropriate funding. Any Training and Related Services provided with either WIA or Trade funding will be entered by the agency providing those services.

| Provider Search Provider Detail Offering                                                                                                    | CUSTOMER PROVIDER EMPLOYER                                                                                                    |
|----------------------------------------------------------------------------------------------------|----------------------------------------------------------------------------------------------------|
| Ouick Search     General Info     Custom       Offering ID     ID     1       ID     1     ID       ID     1     ID       ID | Provider Search     Provider Detail     Offering Search     Offeri       Quick Search     General Info     Custorn     Start Date Rar       WIB     City     From       Provider Information     Service Name     Prog       Provider Status     Active       Service Type |
| 25 💽 Search Dear                                                                                                    | Provider Name     Provider Service Name     Location                                                                                                    |
| Staff: Hill, Judy Office: 8080 Frankfort Central O                                                                                                    | Trade Program Subsistence Allowance Frankfort 05                                                                                                    |
|                                                                                                    | Inh Search Allowance Frankfort 0/                                                                                                    |

#### Screen Print #5

Table 1

| Service Name               | Provider ID 16539 | Program | Location  | WIB         | Service ID | Offering ID |
|----------------------------|-------------------|---------|-----------|-------------|------------|-------------|
| ATAA/RTAA Wage Subsidy     | Trade Program     | Trade   | Statewide | Leave Blank | 31780      | 31621       |
| Participation in ATAA/RTAA | Trade Program     | Trade   | Statewide | Leave Blank | 31784      | 32612       |
| Case Management            | Trade Program     | Trade   | Statewide | Leave Blank | 31608      | 32320       |
| Job Search Allowance       | Trade Program     | Trade   | Statewide | Leave Blank | 22131      | 21550       |
| Relocation Allowance       | Trade Program     | Trade   | Statewide | Leave Blank | 31607      | 31319       |
| Subsistence Allowance      | Trade Program     | Trade   | Statewide | Leave Blank | 30612      | 31320       |
| TRA Additional             | Trade Program     | Trade   | Statewide | Leave Blank | 30615      | 32322       |
| TRA Basic                  | Trade Program     | Trade   | Statewide | Leave Blank | 31610      | 31323       |
| TRA Remedial               | Trade Program     | Trade   | Statewide | Leave Blank | 30616      | 31324       |
| Trade Waiver Assessment    | Trade Program     | Trade   | Statewide | Leave Blank | 16539      | 31621       |
| Transportation Allowance   | Trade Program     | Trade   | Statewide | Leave Blank | 30611      | 32319       |

- C. Click on the desired offering which will cause it to highlight blue with a check mark in the box in the left column. (Screen Print #6)
- *D.* Click on the "Schedule" button. The Customer Services Module / Services Tab will be displayed with some fields automatically populated. (Screen Print #7)

| CUSTOMER Provider Search Prov Uick Search General Info Location WIB Provider Information Provider Name Trade                                                                                  | PROVIDER EMP<br>vider Detail Offering S<br>om<br>City                                                                                                    | LOYER<br>learch                                                                             | STAFF<br>Offering Detail<br>te Range                                                                              |            | HELP<br>1 - 13 | 3 of 13  |           |
|----------------------------------------------------------------------------------------------------|----------------------------------------------------------------------------------------------------|---------------------------------------------------------------------------------------------|----------------------------------------------------------------------------------------------------|------------|----------------|----------|-----------|
| Provider Search Prov<br>uick Search General Info Custo<br>Location-<br>WIB<br>Provider Information<br>Provider Name Trade                                                                     | vider Detail Offering S                                                                                                    | Start Dat                                                                                   | Offering Detail<br>te Range<br>To                                                                                 |            | 1 - 1:         | 3 of 13  |           |
| Uick Search General Info Custo                                                                                                    |                                                                                                    | From                                                                                        | te Range To                                                                                                    |            | 1 - 1:         | 3 of 13  |           |
| VIB<br>Provider Information<br>Provider Name Trade                                                                                                    | City                                                                                                    | From                                                                                        | te Range<br>To                                                                                                    |            |                |          |           |
| Provider Information<br>Provider Name Trade                                                                                                    | City                                                                                                    | From                                                                                        | To                                                                                                    |            |                |          |           |
| Provider Information<br>Provider Name trade                                                                                                    |                                                                                                    |                                                                                             |                                                                                                    |            |                |          |           |
| Provider Name trade                                                                                                    |                                                                                                    |                                                                                             |                                                                                                    |            |                |          |           |
|                                                                                                    | Service Name                                                                                                    |                                                                                             | Program 📃                                                                                                    |            |                | -        |           |
| Provider Status Active                                                                                                    |                                                                                                    |                                                                                             |                                                                                                    |            |                |          |           |
| Service Type                                                                                                    |                                                                                                    |                                                                                             |                                                                                                    |            | Service        | Tupe     |           |
| J                                                                                                    |                                                                                                    |                                                                                             |                                                                                                    |            |                |          |           |
| Provider Name                                                                                                    | Provider Service Name                                                                                                    | Location                                                                                    | Rtart Data                                                                                                    | Start Time | End Data       | End Time |           |
| Flowider Ivallie                                                                                                    | FIONDEL DEIVICE Marrie                                                                                                    | Location                                                                                    | Start Date                                                                                                    | Start Time | End Date       |          |           |
|                                                                                                    |                                                                                                    |                                                                                             |                                                                                                    |            |                |          |           |
| Trade Program                                                                                                    | Relocation Allowance                                                                                                    | Frankfort                                                                                   | 05/11/2009                                                                                                    |            |                |          | L. D. 44. |
| Trade Program<br>Trade Program                                                                                                    | Relocation Allowance<br>Subsistence Allowance                                                                                                    | Frankfort<br>Frankfort<br>Frankfort                                                         | 05/11/2009                                                                                                    |            |                | Schedu   | le Button |
| Trade Program<br>Trade Program<br>Trade Program<br>Trade Program                                                                                                    | Relocation Allowance<br>Subsistence Allowance<br>TRA Additional<br>TRA Basic                                                                                                  | Frankfort<br>Frankfort<br>Frankfort<br>Frankfort                                            | 05/11/2009<br>05/11/2009<br>05/11/2009<br>05/11/2009                                                              |            |                | Schedu   | le Button |
| Trade Program<br>Trade Program<br>Trade Program<br>Trade Program<br>Trade Program                                                                                                    | Relocation Allowance<br>Subsistence Allowance<br>TRA Additional<br>TRA Basic<br>TRA Remedial                                                                                  | Frankfort<br>Frankfort<br>Frankfort<br>Frankfort<br>Frankfort                               | 05/11/2009<br>05/11/2009<br>05/11/2009<br>05/11/2009<br>05/11/2009                                                |            |                | Schedu   | le Button |
| Trade Program<br>Trade Program<br>Trade Program<br>Trade Program<br>Trade Program<br><b>Trade Program</b>                                                                                     | Relocation Allowance<br>Subsistence Allowance<br>TRA Additional<br>TRA Basic<br>TRA Remedial<br>Trade Waiver Assessment                                                       | Frankfort<br>Frankfort<br>Frankfort<br>Frankfort<br>Frankfort<br>Frankfort                  | 05/11/2009<br>05/11/2009<br>05/11/2009<br>05/11/2009<br>05/11/2009<br>05/11/2009<br>04/08/2008                    |            |                | Schedu   | le Button |
| Trade Program         Trade Program         Trade Program         Trade Program         Trade Program         Trade Program         Trade Program         Trade Program         Trade Program | Relocation Allowance<br>Subsistence Allowance<br>TRA Additional<br>TRA Basic<br>TRA Remedial<br>Trade Waiver Assessment<br>Transportation/Travel Allow                        | Frankfort<br>Frankfort<br>Frankfort<br>Frankfort<br>Frankfort<br>Frankfort<br>Frankfort     | 05/11/2009<br>05/11/2009<br>05/11/2009<br>05/11/2009<br>05/11/2009<br>05/11/2009<br>05/11/2009<br>05/11/2009      |            |                | Schedu   | le Button |
| Trade Program<br>Trade Program<br>Trade Program<br>Trade Program<br>Trade Program<br>Trade Program<br>Trade Program                                                                           | Relocation Allowance<br>Subsistence Allowance<br>TRA Additional<br>TRA Basic<br>TRA Remedial<br>Trade Waiver Assessment<br>Transportation/Travel Allow<br>25 💌 Search Clear D | Frankfort<br>Frankfort<br>Frankfort<br>Frankfort<br>Frankfort<br>Frankfort<br>var Frankfort | 05/11/2009<br>05/11/2009<br>05/11/2009<br>05/11/2009<br>05/11/2009<br>05/11/2009<br>05/11/2009<br>ntList Schedule |            | /              | Schedu   | le Button |

- 8. On the Services Detail screen, complete the following (all on left side):
  - A. "Planned Start Date" is the date the service is scheduled to begin.
  - B. "Planned End Date" is the date the service is scheduled to end.
  - C. "Next Contact Date" is used for your inbox reminders.
  - D. "Actual Start Date" is the date the service actually began. (It cannot be a future date.)
  - E. "Program Svc Type",
    - Select "Intensive" from the drop-down list field for all statewide Trade services and allowances listed in Table 1 on page 5.
    - Select either "ITA-Training or "non ITA-Training" for any training services
  - F. "Program" field, from the drop down list select: TRADE
  - G. Click on the "Save" button.

|                         |                                        |                     |             | -                       |                      |            |
|-------------------------|----------------------------------------|---------------------|-------------|-------------------------|----------------------|------------|
| CUSTOM                  | ER PROVIDER                            | EMPLOY              | IR          | STAFF                   | HELP                 |            |
| Customer Search         | Customer Detail                        | Comp Assess         |             | Services                |                      |            |
| Smith, John Q.          | SS                                     | N: 777-77-7777      | osos        | ID: KY000475327         |                      |            |
| Agency Info             | chievement Objectives Service          | Service Histor      | Enrolim     | ents Outcomes Cor       | nments Audit Lit/Nu  | m Tes > >  |
| - Detail                |                                        | ( E                 | Indina      |                         |                      |            |
| Provider Name           | Frade Program                          |                     | Level       | Source Oblig            | gated Actual O       | blig #     |
| Original Obligation     | 1.00 Total Obligation                  | \$ 0.00             |             |                         |                      |            |
| Offering Cost           | 1.00 Actual Cost                       |                     |             |                         |                      |            |
| Planned Start Date      | 9/01/2009 Planned End Date             | 10/01/2009          |             |                         |                      |            |
| Actual Start Date       | 9/01/2009 Actual End Date              | 10/01/2009          |             |                         |                      |            |
| Next Contact Date       | Minimum Hours                          |                     |             |                         |                      |            |
| Program Svc Type        | ntensive  Completed                    |                     |             |                         |                      |            |
| Number of Weeks         |                                        |                     |             |                         |                      |            |
| Min. Prog. Agreed       |                                        |                     |             |                         |                      |            |
| Achy. Objective         |                                        |                     |             |                         | And the              |            |
| Program 1               | [rade                                  |                     | tar Fundini |                         | _Add _ con           | Delete     |
| Agency [                | DEPARTMENT OF LABOR                    | Change              | Petition a  | *) <u>*</u> ]           |                      |            |
| Office                  | 8080 Frankfort Central Office OET      | Office              | RR Eventa   | ₽ J                     |                      |            |
|                         | Achievement Objective                  | <u> </u>            |             | Servi                   | ce                   | 1          |
|                         |                                        | H)                  | /AC         |                         |                      |            |
|                         |                                        | Tr                  | ade Waive   | r Assessment            |                      |            |
|                         |                                        |                     |             |                         |                      |            |
|                         |                                        |                     |             |                         |                      |            |
|                         |                                        |                     |             |                         |                      |            |
| New Servic              | ce Delete Service Authorization        | n IPA Service S     | ummary      | Payments Trackir        | ng Change Actual Cos | ł.         |
|                         | <u>Save</u> Customer Detail <u>C</u> o | omp Assess Post     | a Note 🔡 I  | Check Labor Market Info | mation               |            |
| Staff: Hill, Judy       | Office: 8080 Frankfor                  | t Central Office Of | т           |                         | Security: Search     | 10/27/2009 |
|                         | ,                                      |                     |             |                         | , , ,                |            |
| cellchange ->total fund | ing amb                                |                     |             |                         |                      |            |

## Screen Print #7

Page 6 of 15 Revised Draft 3/5/2010

Attach funding to the service (all on right side):

- A. Enter the planned amount or \$1.00 into the "Total Funding" field.
- B. Select the Trade **Petition #** from the drop down box. (If no Petition # is available in the dropdown box, the work history with Reason for Leaving "dislocated due to foreign trade" has not been completed. Return to Customer Detail/Work History Tab and complete Petition information.)
- C. Only when the funded service is "Trade Waiver Assessment", Training Waiver (reason) field must be completed. When Petition number and Waiver Reason field is populated, a waiver button will appear. See #9 below for additional instructions.
- D. Click the "Add" button
- E. The "Funding—Web Page Dialog" screen will appear. (Screen Print #9.)
  - Enter obligated amount or \$1.00 in the "Obligated Amount" field. a.
  - b. Select the funding source that corresponds to the Program selected
    - i. TAA (Trade) State Level (trade funded services only)
    - ii. TAA (Trade) WIB Level (Training & related services funded at local level) NOTE: TAA funding will not appear if Petition # has not been selected.
- F. Click on the "OK" button and then save button.

|                             |                            | berten i m            | <b>IU</b> # <b>U</b>  |                |                       |
|-----------------------------|----------------------------|-----------------------|-----------------------|----------------|-----------------------|
| CUSTOMER                    | PROVIDER                   | EMPLOYER              | STAFF                 |                | IELP                  |
| Customer Search             | Customer Detail            | Comp Assess           | Services              |                |                       |
| Smith, John Q.              | S                          | SN: 777-77-7777       | OSOS ID: KY000475     | 5327           |                       |
| < Agency Info Achiev        | ement Objectives Service   | Service History       | nrollments Outcome    | s Comments A   | Audit Follow-Up > >>  |
| Detail                      |                            | Fundi                 | ng                    |                | 1                     |
| Provider Name Chand         | ra's Provider              |                       | evel Source           | Obligated /    | The Training Waiv     |
| Original Obligation \$ 1.00 | Total Obligation           | \$ 1.00               | ate TAA (Trade)       | \$ 1.00 \$ (   |                       |
| Offering Cost \$ 1000       | 0.00 Actual Cost           |                       |                       |                | tield should only b   |
| Planned Start Date 01/01/   | 2010 Planned End Date      | 04/01/2010            |                       |                | selected when the     |
| Actual Start Date 01/01     | 2010 Actual End Date       |                       |                       |                | funded service is a   |
| Next Contact Date           | Minimum Hours              |                       |                       |                |                       |
| Program Svc Type Intensi    | ve 🔽 Completed             |                       |                       |                | Waiver.               |
| Number of Weeks             |                            |                       |                       |                |                       |
| Min. Prog. Agreed           |                            |                       |                       |                | <b></b>               |
| Achv. Objective             |                            | Tota                  | I Funding \$ 1.00     |                | Add Edit Delete       |
| Program Trade               |                            |                       | Petition # 71389      |                |                       |
| Agency DEPA                 | RTMENT OF LABOR            | Change Waive          | r Reason Marketable S | Skills 🗾 Wa    | iver                  |
| Office Centra               | Office - EKOS              | Office                | R Event #             |                |                       |
| Ac                          | hievement Objective        |                       |                       | Service        |                       |
|                             |                            | Chan                  | dra's Training Waiver |                |                       |
| New Senses                  | Delete Service Arthorizati | IPA Septice Surge     | Parmanta              | Tracking Chan  | The Actual Cost       |
| New Service                 | Delete Service Autronzati  | In A Service Sumin    | any rayments          | Hacking Chan   | ge Actual Cost        |
|                             | Save Customer Detail       | Comp Assess Commer    | ts Check Labor Marke  | et Information |                       |
| Staff: Hill_ludv            | Office: 8080 Frankfo       | rt Central Office OET | Unsaved C             | Changes Securi | tv: Delete 03/09/2010 |

#### Screen Print #9

|          | Level           | Funding Source        | Year             | Remaining     |
|----------|-----------------|-----------------------|------------------|---------------|
|          | WIB             | WIA Stimulus Disloca  | 2009             | \$ 999924.00  |
|          | State           | Stimulus Dislocated V | 2009             | \$ 947379.55  |
|          | State           | Stimulus Adult Statew | 2009             | \$ 992999.00  |
|          | State           | NEG173(e)             | 2007             | \$1363911.57  |
|          | State           | NEG Ice Storm         | 2009             | \$ 998631.00  |
|          | State           | TAA (Trade)           | 2009             | \$ 9937009.25 |
|          | WIB             | TAA (Trade)           | 2009             |               |
| <u>c</u> | bligated Amount | \$1 OR Obli           | gated Percentage | 100           |

# Saroon Drint # 8

- 9. <u>Waiver Button</u> The waiver button will produce a pop-up screen which will be used to add, print, revoke and void training waivers. The waiver button will become visible and/or available if:
  - a. Staff have security level to access this button
  - b. A Trade Waiver Assessment Service is entered per instructions in #7 and 8 above

Data entered in the Trade Waiver Assessment Service on the Service Tab will populate corresponding fields on the waiver pop-up screen and conversely data entered on the waiver pop-up screen will populate the corresponding data on the services screen.

<u>Correspond Button</u> – Correspond button will open a template letter that can be sent to participant with a copy of the printable waiver. Staff will also have the ability to send an email to Unemployment Branch when waiver is certified and revoked.

<u>Print Waiver Button</u> – As data is entered on the Training Waiver pop-up page, the system updates the printable waiver. Staff may print the waiver at time of certification, after each update and when revoked.

- A. Data in populated read-only fields are generated from the service tab Training Waiver Assessment Service and can only be changed from the service tab.
- B. "Original Certification Date" is populated by the Actual Start Date of the Trade Waiver Assessment Service, but can be edited on the pop-up screen.
- C. "Last Cert. Date" (review) is the date of the most recent waiver review for the training waiver record.
  - 1. This field will display the original certification date when the training waiver record is created.
  - 2. On the day of each subsequent waiver review, staff will update this field with the appropriate date.
  - 3. The system will automatically generate an "other reportable services (ES, DVOP, LVER)" activity will be generated using **THE DATA ENTRY DATE**. It is imperative that the Last Cert. Date is data entered on the actual date the waiver review is done so that activity is dated correctly.
  - 4. The updated information will populate the printed waiver form.
- D. Revoke Reason is a drop-down box to indicate the reason the training waiver was revoked.
- E. Revoked Date is the date waiver was revoked. NOTE: Once revoke reason and date has been entered and saved indicating the waiver has been
- revoked, the waiver cannot be un-revoked.
  F. Void Entry Checkbox denotes the training waiver record as being an error, but will be retained for audit purposes. When box is checked, all other fields are locked and not editable. An open training waiver can be un-voided by deselecting the checkbox.
- G. Once waiver has been revoked, if participant again becomes eligible for a training waiver for the same Petition, a new trade waiver assessment service can be entered, as long as the previous waiver service has been revoked and closed. Follow same steps as initial waiver.

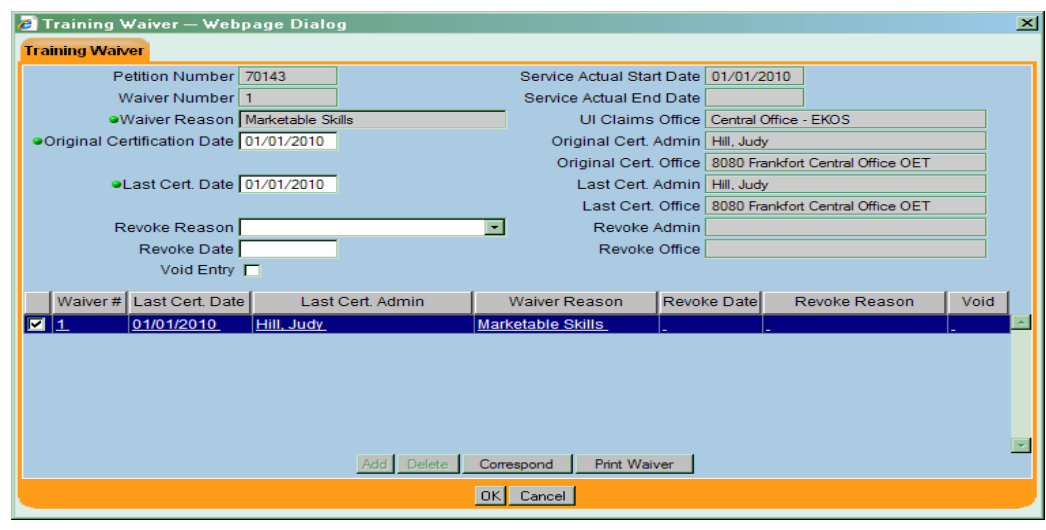

## Screen Print # 10

 On the <u>Enrollments Tab</u>, the preceding steps of attaching funded services will create a Trade Program enrollment. Refresh the record by clicking on the Customer Detail button, then returning to the Services Module. Click on the Enrollments Tab to review the Trade Act Enrollment.

| CUSTOMER               | PROVIDER                                                                                | R EMPLOYE               | r s            | TAFF         | HELP              |             |  |  |  |  |  |
|------------------------|-----------------------------------------------------------------------------------------|-------------------------|----------------|--------------|-------------------|-------------|--|--|--|--|--|
| Customer Search        | Customer Detail                                                                         | Comp Assess             | Ser            | vices        |                   |             |  |  |  |  |  |
| Smith, John Q.         |                                                                                         | SSN: 777-77-7777        | OSOS ID: KY    | 000475327    |                   |             |  |  |  |  |  |
| Agency Info Achiev     | ement Objectives                                                                        | ervices Service History | Enrollments    | utcomes Com  | ments Audit Lit/N | um Tes > >> |  |  |  |  |  |
| Enrollment Info        |                                                                                         | (                       | Exit Info      |              |                   |             |  |  |  |  |  |
| Program Type           | Trade Act                                                                               |                         | Exit           | Date         |                   |             |  |  |  |  |  |
| Enrollment Date        | 09/01/2009 Enrolled i                                                                   | in Education            | Exit Re        | ason         |                   |             |  |  |  |  |  |
| Enrolling Service Name | Trade Waiver Assessme                                                                   | nt                      | 3rd Qtr Excl   | usion        |                   |             |  |  |  |  |  |
| Enrolling Service Type | Trade Waiver Assessme                                                                   | nt                      | Exit A         | dmin         |                   |             |  |  |  |  |  |
| Enrolling Admin        | Hill, Judy                                                                              |                         | Exit           | Office       |                   |             |  |  |  |  |  |
| Enrolling Office       | 8080 Frankfort Central O                                                                | ffice OET               | Co-Enroll Exit | Date         |                   |             |  |  |  |  |  |
| Staff Assisted         | Yes                                                                                     |                         | Transaction    | Date         |                   |             |  |  |  |  |  |
| Employment Status      | Not Employed                                                                            |                         | Transaction A  | dmin         |                   |             |  |  |  |  |  |
| Holds<br>Start Date    | End Date                                                                                | Reason                  | Transaction    | Office       |                   |             |  |  |  |  |  |
|                        |                                                                                         |                         |                |              |                   |             |  |  |  |  |  |
|                        |                                                                                         | <b>_</b>                |                |              |                   |             |  |  |  |  |  |
| Add                    | Edit Delete                                                                             |                         |                |              |                   |             |  |  |  |  |  |
| Program Type E         | nr. Date                                                                                | Enrollment Office       | Exit Date      |              | Exit Office       | SA          |  |  |  |  |  |
| Trade Act 09.          | /01/2009 8080 Frank                                                                     | fort Central Office OET |                | -            |                   | Yes 🔺       |  |  |  |  |  |
| Common Measures 09.    | /01/2009 8080 Frank                                                                     | fort Central Office OET |                |              |                   | Yes         |  |  |  |  |  |
| Labor Exchange 05.     | /07/2003 0067 Morel                                                                     | head Career Ctr OET     | 05/07/2003     | 0067 Morehea | d Career Ctr OET  | Yes         |  |  |  |  |  |
| L Labor Exchange 10.   | 20/2009  8080 Frank                                                                     | aon Central Office OET  |                | I            |                   | TES         |  |  |  |  |  |
|                        | Disting Constant in Constant                                                            |                         |                |              |                   |             |  |  |  |  |  |
|                        |                                                                                         |                         |                |              | e 1               |             |  |  |  |  |  |
|                        | Save Customer Detail Comp Assess Post a Note Check Labor Market Information             |                         |                |              |                   |             |  |  |  |  |  |
| Staff: Hill, Judy      | Staff: Hill, Judy Office: 8080 Frankfort Central Office OET Security: Delete 10/27/2009 |                         |                |              |                   |             |  |  |  |  |  |

Screen Print # 11

11. Once a participant has completed a service, the "Actual End Date" must be completed. These fields are located on the Customer Services Module / Services Tab. When the Waiver is revoked, in addition to entering the end date, the Training Waiver reason must be removed. If a training service, click on the "Completed" arrow and choose "yes" if participant completed training, or "no" if participant did not complete training.

| Screen Print # 12                                                                       |                                |                       |                    |                     |  |  |  |  |  |  |
|-----------------------------------------------------------------------------------------|--------------------------------|-----------------------|--------------------|---------------------|--|--|--|--|--|--|
| CUSTOMER PROVIDI                                                                        | ER EMPLOYE                     | R STAFF               | HEI                | LP                  |  |  |  |  |  |  |
| Customer Search Customer Detail                                                         | Comp Assess                    | Services              |                    |                     |  |  |  |  |  |  |
| Smith, John Q.                                                                          | SSN: 777-77-7777               | OSOS ID: KY00047      | 5327               |                     |  |  |  |  |  |  |
| Agency Info Achievement Objectives                                                      | Services Service History       | Enrollments Outcom    | es Comments Audi   | it 🛛 it/Num Tes 🔊 🔊 |  |  |  |  |  |  |
| Detail                                                                                  | ( Fu                           | nding                 |                    |                     |  |  |  |  |  |  |
| Provider Name Trade Program                                                             |                                | Level Source          | Obligated Actua    | al Oblig#           |  |  |  |  |  |  |
| Original Obligation \$1.00 Total Ob                                                     | ligation \$1.00                | State TAA (Trade)     | \$ 1.00 \$ 0.00    |                     |  |  |  |  |  |  |
| Offering Cost \$ 1.00 Actu                                                              | al Cost                        |                       |                    |                     |  |  |  |  |  |  |
| Planned Start Date 09/01/2009 Planned Er                                                | nd Plate 10/01/2009            |                       |                    |                     |  |  |  |  |  |  |
| Actual Start Date 09/01/2009 Actual Er                                                  | nd Date 10/01/2009             |                       |                    |                     |  |  |  |  |  |  |
| Next Contact Date Minimum                                                               | Hours                          |                       |                    |                     |  |  |  |  |  |  |
| Program Svc Type Intensive Cor                                                          | npleted 📃                      |                       |                    |                     |  |  |  |  |  |  |
| Number of Weeks                                                                         |                                |                       |                    |                     |  |  |  |  |  |  |
| Min. Prog. Agreed                                                                       |                                | _                     |                    |                     |  |  |  |  |  |  |
| Acriv. Objective                                                                        |                                | al Funding \$ 1.03    | Ac                 | id Edit Delete      |  |  |  |  |  |  |
| Agency DEPARTMENT OF LABOR                                                              |                                | Petition # 71389 🔁    | Training Waiver Ma | rketable Skills 💌   |  |  |  |  |  |  |
| Office 8080 Frankfort Central Office OET Office                                         |                                |                       |                    |                     |  |  |  |  |  |  |
|                                                                                         |                                |                       | O - m d - m        |                     |  |  |  |  |  |  |
| Achievement Objectiv                                                                    | 9                              |                       | Service            |                     |  |  |  |  |  |  |
| Trade Waiver Assessment                                                                 |                                |                       |                    |                     |  |  |  |  |  |  |
|                                                                                         |                                |                       |                    |                     |  |  |  |  |  |  |
|                                                                                         |                                |                       |                    |                     |  |  |  |  |  |  |
|                                                                                         |                                |                       |                    |                     |  |  |  |  |  |  |
| New Service Delete Service Au                                                           | IPA Service St                 | mmary Payments        | Tracking Change A  | Actual Cost         |  |  |  |  |  |  |
| Save Customer D                                                                         | etail <u>C</u> omp Assess Post | a Note Check Labor Ma | rket Information   |                     |  |  |  |  |  |  |
| Staff: Hill, Judy Office: 8080 Frankfort Central Office OET Security: Delete 10/27/2009 |                                |                       |                    |                     |  |  |  |  |  |  |

12. Once *all* Trade services have been completed, enter the "Termination Date" and "Termination Reason" fields for the appropriate agency on the Agency Tab and save the record.

#### Screen Print # 13

| Reference of the second second | Comments Audit Lit/Num Tes > >> |
|----------------------------------------------------------------------------------------------------|---------------------------------|
| Agency DEPARTMENT OF LABOR                                                                                                    |                                 |
| Intake Date 06/06/2009 Enrollment Date 06/                                                                                                    | /06/2009                        |
| Termination Date 09/20/2009                                                                                                    |                                 |
| Termination Reason DOL/TAA Satisfactorily Completed                                                                                                    |                                 |
| Status Active                                                                                                    |                                 |
|                                                                                                    |                                 |
|                                                                                                    | Status                          |
|                                                                                                    |                                 |
|                                                                                                    |                                 |
|                                                                                                    |                                 |
|                                                                                                    |                                 |

NOTE: Do not complete the "Exit Reason" or "Exit Date" on the <u>Enrollments Tab</u> for participants. The date of exit will automatically be created by EKOS (*retroactively to the last date of service funded by the program or partner program*) when the participant:

- > does not receive a service for 90 consecutive calendar days;
- has no planned gap in service; and
- > is not scheduled for future services.

#### Screen Print # 14

| Agency into Achievement Objectives Services Service history Childrinente Outcomes Comments Audit Lit/Num Tes > >> |                                |               |                                        |  |          |                                        |        |                            |            |  |     |  |
|----------------------------------------------------------------------------------------------------|--------------------------------|---------------|----------------------------------------|--|----------|----------------------------------------|--------|----------------------------|------------|--|-----|--|
| Г                                                                                                    | Enrollment Info                |               |                                        |  |          |                                        |        |                            |            |  |     |  |
|                                                                                                    | Program Typ                    | Common M      | easures                                |  |          | Exit                                   | Date   | 02/09/2009                 |            |  |     |  |
|                                                                                                    | Enrollment Da                  | te 02/09/200  | 9 Enrolled in Education 📃 🖃            |  |          | Exit Re                                | ason   | Exited after 90 days       |            |  |     |  |
|                                                                                                    | Enrolling Service Nam          | ie            |                                        |  |          | 3rd Qtr Exclu                          | Ision  | <b></b>                    |            |  |     |  |
|                                                                                                    | Enrolling Service Typ          | Workforce     | Information Services Staff Assisted (L |  |          | Exit A                                 | dmin   | Hill, Judy                 |            |  |     |  |
|                                                                                                    | Enrolling Adm                  | in Hill, Judy |                                        |  |          | Exit (                                 | Office | 0098 Murray Career Ctr OET |            |  |     |  |
| Enrolling Office 0098 Murray Career Ctr OET                                                                       |                                |               |                                        |  |          |                                        |        |                            |            |  |     |  |
| Staff Assisted Yes                                                                                                |                                |               |                                        |  |          | Transaction                            | Date   | 05/10/2009                 |            |  |     |  |
|                                                                                                    | Employment Status Not Employed |               |                                        |  | TI       | ransaction A                           | dmin   | Administrator, Batch       |            |  |     |  |
| Holds                                                                                                    |                                |               |                                        |  | т        | Transaction Office EMPLOYMENT SERVICES |        |                            |            |  |     |  |
| Start Date End Date Reason                                                                                        |                                |               |                                        |  |          |                                        |        |                            |            |  |     |  |
|                                                                                                    |                                |               |                                        |  |          |                                        |        |                            |            |  |     |  |
|                                                                                                    |                                |               |                                        |  |          |                                        |        |                            |            |  |     |  |
| Add View Delete                                                                                                   |                                |               |                                        |  |          |                                        |        |                            |            |  |     |  |
| Ŀ                                                                                                    |                                | -             |                                        |  | <u> </u> |                                        |        |                            |            |  |     |  |
|                                                                                                    | Program Type                   | Enr. Date     | Enrollment Office                      |  |          | Exit Date                              |        | Exit                       | Office     |  | SA  |  |
|                                                                                                    | WIA                            | 06/22/2009    | 0098 Murray Career Ctr OET             |  |          |                                        |        |                            |            |  | No  |  |
|                                                                                                    | Trade Act                      | 06/26/2007    | 0051 Mayfield Career Ctr OET           |  |          | 07/09/2008                             | 0098   | 38 Murray Career Ctr OET   |            |  | Yes |  |
|                                                                                                    | Common Measures                | 03/07/2007    | 0098 Murray Career Ctr OET             |  |          | 07/09/2008                             | 0098   | 98 Murray Career Ctr OET   |            |  | Yes |  |
|                                                                                                    | Common Measures                | 02/00/2000    | 0098 Murray Career Ctr OET             |  |          | 02/00/2000                             | 0008   | Murray Care                | er Ctr OET |  | Yee |  |

13. Once the participant has exited from the program by the system, go back into the Service Module and click on the **Outcomes Tab** to record reemployment.

|     |                                                                                                    |                                                                                                  | Scr                                  | een Pri                          | int 7   | #15                                      |                                     |                                           |             |            |                 |
|-----|----------------------------------------------------------------------------------------------------|--------------------------------------------------------------------------------------------------|--------------------------------------|----------------------------------|---------|------------------------------------------|-------------------------------------|-------------------------------------------|-------------|------------|-----------------|
|     | Agency Info Ach                                                                                    | ievement Ol                                                                                      | jectives Service                     | es Service Hist                  | ory Enr | oliments 0                               | utcomes                             | Comments                                  | Audit Lit/N | um Tes >   | <b>&gt;&gt;</b> |
|     | Employment<br>O*Net Title<br>Recalled By L<br>Employment Tr<br>Employment N<br>Employed in Federal | ayoff Employ<br>aining Relate<br>Jon-Traditior<br>Contractor Jo                                  | er<br>ed<br>al<br>ob                 | <u>O"Net</u>                     | Titles  | Employe<br>1st Qua<br>2nd Qua<br>3rd Qua | d in Quart<br>Emplo<br>rter<br>rter | er after Exit<br>yed after Exit<br>•<br>• | Determinat  | ion Method |                 |
|     | Education & Training<br>Educati<br>Entered Adva<br>Entered P<br>Attai<br>Typ                       | )<br>on Level at E<br>anced Trainin<br>ost-Seconda<br>ned Credent<br>e of Credent<br>Date Attain | xit                                  |                                  | •       |                                          |                                     |                                           |             |            |                 |
|     | Program Type                                                                                       | Enr. Date                                                                                        | Enrol                                | Iment Office                     | [       | Exit Date                                |                                     | Exit Offic                                | e           | SA         |                 |
|     | Trade Act                                                                                          | 09/01/2009                                                                                       | 7503 Leitchfield                     | Career Ctr OET                   |         |                                          |                                     |                                           |             | Yes        |                 |
|     | Common Measures<br>Labor Exchange                                                                  | 09/01/2009<br>09/01/2009                                                                         | 7503 Leitchfield<br>7503 Leitchfield | Career Ctr OET<br>Career Ctr OET | -       |                                          | -                                   |                                           |             | Yes<br>Yes |                 |
|     |                                                                                                    | Save                                                                                             | Customer Detail                      | Print                            | t List  | Check La                                 | abor Market                         | Information                               |             |            |                 |
| Sta | iff: Hill, Judy                                                                                    | Offi                                                                                             | ce: 7503 Leitchfi                    | eld Career Ctr (                 | DET     |                                          |                                     | Secur                                     | ity: Delete | 09/30/200  | J9              |

- A. Complete the following fields when the participant is reemployed:
  - a. "O\*Net Title" which best describes the customer's most recent post-exit reemployment; or b. "Recalled by Layoff Employer".

  - c. Employed in 1<sup>st</sup>, 2<sup>nd</sup> and 3<sup>rd</sup> quarters after exit must be reported. If wages are found in UI/WRIS these fields will automatically be populated by the system. If staff is aware that participant's wages are not reported to UI/WRIS, staff will select "yes" for "Employed After Exit" and select "Supplemental" for "Determination Method" and provide all employer documentation (employer name, employment dates and wage amount) in comments by selecting "Post a Note" button.
  - d. If participant received educational or training services, information in "Education & Training" section will be entered by providing agency.

# ATTACHMENT A INCUMBENT WORKER DATA ENTRY (Temporary work-around)

The 2009 Trade Act provides that training may be approved before separation for adversely affected incumbent workers. This provision defines an adversely affected incumbent worker as a worker who: (1) is a member of a group of workers that has been certified as eligible to apply for TAA benefits, (2) has not been totally or partially separated from employment and thus does not have a qualifying separation, and (3) is determined to be individually threatened with separation when the worker has received a notice of termination or layoff from employment. Staff must request a separate list of workers who are threatened with separation at the same time they request the list of adversely affected workers from the employer.

In order for incumbent workers to be attached to Trade funding, all data fields relating to Trade must be entered. In the current EKOS version, a person cannot be attached to Trade funding unless there is a work history with "dislocated due to foreign trade" reason for leaving and all fields in the TAA/NAFTA-TAA section completed. Even though an incumbent worker has not yet been separated from the employer, these fields must still be completed.

Follow all Data Entry instructions in the "EKOS Data Entry for Trade Program", with the following exceptions on the work history, "TAA/NAFTA-TAA section:

- 1. Date of Employment will be from the beginning date of employment to the date the individual's TAA/TRA 855 was signed (application date)
- 2. Qualifying Separation Date will be date the individual's TAA/TRA 855 was signed (application date)
- 3. Tenure will be months from start date to application date
- 4. Post a Note to comments with explanation of incumbent worker status

Future versions of EKOS will have a mechanism in place to enter verification of incumbent worker status without entering information that is not applicable (e.g. qualifying separation date and tenure).

# ATTACHMENT B TRAINING WAIVER GUIDANCE

**PURPOSE**: To provide guidance on the approval and management of the waiver of Trade Adjustment Assistance (TAA) training requirements for Trade Readjustment Allowances (TRA) and Health Coverage Tax Credit (HCTC) recipients.

Managers must ensure that appropriate staff is apprised of and complies with the requirements in this Guidance Memo.

**BACKGROUND**: In order to receive Basic TRA under the Trade Act of 1974, as amended, an otherwise eligible worker must:

be enrolled in training;

be participating in training;

have completed a TAA-approved training program; or

have a written certification waiving the training requirements.

**PROCEDURES**: Waivers must only be approved for the six reasons stated below. These reasons are also stated on the Waiver of Training Form and in EKOS on the (Waiver) Reason drop-down list on the Services Detail screen.

- 1. Worker subject to recall within six months.
- 2. Worker possesses marketable skills.
- 3. Worker in poor health. [To receive TRA, worker must meet "able and available for work" criteria
- 4. Worker within two years of retirement.
- 5. First available enrollment date for training is not within 60 days.
- 6. Training is not available at a reasonable cost and/or no funds are available under TAA or other federal laws.

Staff must be aware that the approval of a waiver does not approve a TAA customer to receive TRA; rather, it is an approval to waive the TAA training requirements, which allows eligible TAA customers to receive TRA benefits while conducting job search.

Office of Employment and Training (OET) staff approve and sign the Waiver of Training Form and then fax or mail the form to the UI/TRA Division, attn: Brandon Inman 275 E Main Street 2-ED, Frankfort, KY 40621 or fax at 502-564-5623. Local staff enters the Training Waiver information into EKOS Service Module, Service Detail Tab.

## Waiver Processing

For Trade petitions numbered less than 70,000, staff must ensure that waivers of training be approved no later than eight weeks after the Trade petition's certification date or sixteen weeks after the tradeaffected worker's layoff date, whichever is later, in order for the TAA customer to be eligible to receive TRA.

For Trade petitions numbered greater than 70,000, staff must ensure that waivers of training be approved no later than twenty-six weeks after the Trade petition's certification date or after the trade-affected worker's layoff date, whichever is later, in order for the TAA customer to be eligible to receive TRA. If the TAA customer does not want to sign a waiver, staff must enter comments in EKOS to document that the offer was made, and the customer refused. Staff must be aware that failing to approve waivers of training in a timely manner may seriously affect a TAA customer's eligibility for the Health Coverage Tax Credit.

# Initial and Subsequent Waiver Filing

Initial Waiver: It is recommended that "marketable skills" be used as the initial reason for approving a waiver of training unless one of the other five reasons for approving a waiver is more applicable, or the

waiver will be recommended for denial. TAA customers likely have marketable skills because they were recently employed and can potentially transfer their skills to another occupation. Staff must ensure that:

- the waiver is valid for no more than 26 weeks (six months);
- the start date of the waiver begins on the Sunday of the week the waiver was approved;
- the waiver ends on the Saturday of the 26th week;

an initial basic assessment of the TAA customer is conducted that includes the job history and skills of the customer (This information must be entered in EKOS on the Work History Tab and the Skills Tab; and
the TAA customer has an active work registration in EKOS.

During waiver periods, TAA customers under petitions numbered less than 70,000 must contact their caseworker at least every 30 days from the start date of the waiver to discuss how their work search is progressing and if training needs to be considered. If the TAA customer does not make contact, staff must ensure that the waiver of training is revoked because one of the six reasons to approve a waiver cannot be demonstrated (see "Revoked Waivers" and "Denied Waivers" below).

During waiver periods, TAA customers under petitions numbered greater than 70,000 must contact their caseworker 90 days after the start date of the waiver, and thereafter, at least every 30 days to discuss how their work search is progressing and if training needs to be considered. For good customer service, staff should contact the customer at least every 30 days during this period to offer case management and employment services. If the TAA customer does not make contact, staff must ensure that the waiver of training is revoked because one of the six reasons to approve a waiver cannot be demonstrated (see "Revoked Waivers" and "Denied Waivers" below).

The waiver is issued for up to six months. The waiver of the training requirement is an ongoing assessment. Staff must review it at least every 30 days to ensure the reason for approving the waiver is still valid. Staff must document this review in EKOS Comments and enter the activity Labor Exchange, Other Reportable Service, 'Other Reportable Services (ES, DVOP, LVER)'. If there is no longer a valid reason, OET staff must revoke the waiver. At the end of the waiver period, if training is still not feasible, OET staff can issue another waiver. There is no limit to the number of waivers that can be approved as long as an acceptable reason is valid.

Soon after the start date of the initial waiver, staff should ensure that an assessment is conducted to determine the employability of the TAA customer; and must begin developing an Individual Employment Plan if the participant is not employed, within two years of retirement, subject to recall, or has a health issue keeping him or her from training

It is recommended that all workers be referred to the LWIA. Those not work ready may be determined to need intensive services including a comprehensive assessment that includes:

• the Test of Adult Basic Education (TABE) or another approved test that assesses the TAA customer's basic skills and education; and

• one or more tests that measure the TAA customer's occupational aptitudes or interests.

Because these are intensive services, LWIA staff must ensure that the TAA customer is co-enrolled in dislocated worker services.

## Subsequent Waivers

As long as one of the six reasons for approving a waiver applies, staff may approve additional waivers for 26-week periods, beginning the Sunday of the first week and ending the Saturday of the 26th week. However, the LWIA caseworker is ultimately responsible for determining whether training is feasible. Staff must ensure that any information supporting the approval of an additional waiver is documented in EKOS Comments.

## **Revoked Waivers**

Staff must ensure that waivers are revoked if one of the six reasons to approve a waiver no longer exists. If the revocation of a waiver is likely to affect the TAA customer's weekly TRA benefits, then the staff must follow the procedures under "Denied Waivers."

Staff must follow the procedures below when a waiver is denied or revoked:

- Sign and date a Waiver of Training Form.
- Ensure that the TAA customer has signed the form.
- Fax the form to the State Trade Unit at 502-564-5623.
- Local office staff (WIA or OET) will enter the waiver denial or revocation into EKOS;
- Local office staff (OET) will notify the TAA customer in writing of the denial or revocation; and

• The TAA customer will be provided with information on the right to appeal the denial and how to appeal if they wish to do so.

It is recommended that staff enters a record of each communication with the TAA customer in EKOS Comments.

## 45-day Extension

Under certain extenuating circumstances, a 45-day extension may be granted past the eight / sixteenweek deadline or the 26-week deadline in order for the TAA customer to receive a timely waiver of training or enter TAA-approved training [see Training and Employment Guidance Letters 11-02 and 11-02, Change 1]. The following are acceptable extenuating circumstances:

- A TAA customer has been enrolled in a training program that is suddenly cancelled.
- A TAA customer becomes ill or injured and cannot enroll in training.
- Other circumstances where staff can justify and document that the extension is warranted.

Ensure that the extenuating circumstances are clearly documented by in EKOS Comments. Otherwise, a 45-day extension cannot be allowed for TRA benefits.

Please contact Tom Dobson at 502-782-3065 or <u>tom.dobson@ky.gov</u> for further clarification if you have any questions.